## Upgrading Firmware

After you have installed AP-Ware, open it and complete the following steps.

1. Establish a direct connection using a 9-pin straight-through serial cable from your PC to the AP unit.

2. Open AP-Ware and click the <u>New Site button</u> on the toolbar.

3. The Site Properties window will open. Select the Communications tab. From the drop-down menus, select the desired **COM Port** and **Baud Rate**. The Baud Rate selected here must match the Baud Rate on the AP unit.

4. Set **Flow Control** to None. Click OK to save the settings and close the window.

| 🧱 Site Properties - Ge | ntner Main        | X |
|------------------------|-------------------|---|
| Site Communications    |                   |   |
| Comm Port:             | Com1              |   |
| Baud Rate:             | 9600              |   |
| Flow Control:          | None              |   |
| 🕞 Use Modem 💳          |                   |   |
| Phone Number:          |                   |   |
| Init String:           | AT&FE0&C1&D1      |   |
| Reset String:          | ATZ               |   |
| Modem Password:        | # A               |   |
| Panja Configuration    |                   |   |
| Use AMX                | AMX Port Number 1 |   |
|                        |                   |   |
|                        | OK Cancel         |   |

5. Click the *Firmware Upload button* on the toolbar to open the Firmware Uploader.

| Ē | Firmware Uploader                                                                                                    |
|---|----------------------------------------------------------------------------------------------------|
|   | Select File Communications Progress Finished                                                                                                    |
|   | Step 1 - Select a Firmware Source File<br>Select a firmware source file to upload into the unit. The wizard will verify the<br>contents of the file to ensure data integrity. When you are done, select "Next" |
|   | Browse File Check                                                                                                    |
|   | Once a file has been selected, the wizard will check the file for errors. The status will be shown in the window below.                                                                                        |

| <u> <u>         P</u>rev     <u>         N</u>ext         </u> | <u>F</u> inish | <u>C</u> lose |
|----------------------------------------------------------------|----------------|---------------|

6. Click **Browse** to locate the firmware file.

| Open              |               |   |     | ? ×    |
|-------------------|---------------|---|-----|--------|
| Look jn: 🔂        | Firmware      | • | 🖻 💆 | 📸 🔳    |
| Ap400osa.         | s             |   |     |        |
| Ap400ose.         | s             |   |     |        |
| Ap800osa.         | s             |   |     |        |
|                   | •             |   |     |        |
|                   |               |   |     |        |
|                   |               |   |     |        |
| ,<br>File name:   | r             |   |     | Open   |
| The <u>H</u> ame. | 1             |   |     | open   |
| Files of type:    | S Files (*.S) |   | •   | Cancel |
|                   |               |   |     | 11.    |

7. Select the firmware file that matches the current firmware version on your AP unit and click **Open**.

**Note:** The current firmware version is displayed in the front panel LCD. If there is no letter following the version number, select the appropriate **osa.s** file. If the letter **e** follows the version number, select the appropriate **ose.s** file. For example: AP400 VER 3.0 requires Ap400osa.s; AP400 VER 3.0e requires Ap400ose.s.

8. The *<u>Firmware Uploader</u>* checks the file for errors. Click **Next**.

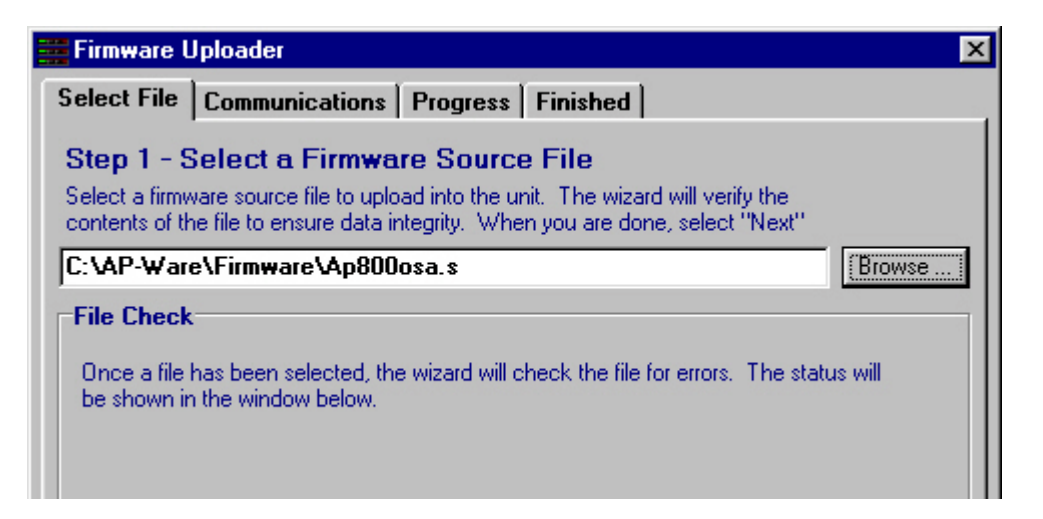

| Checking File. Ple | ase Wait |               |
|--------------------|----------|---------------|
|                    | Finish   | <u>C</u> lose |

9. Select the <u>COM Port</u> to be used for the connection and click Finish.

| 🚟 Firmware Uploader                                                                                                    | ×                                          |  |
|----------------------------------------------------------------------------------------------------|--------------------------------------------|--|
| Select File Communications Progress Finished                                                                                                    |                                            |  |
| Step 2 - Select a PC COM Port and Baud Rate                                                                                                    |                                            |  |
| Select a PC COM Port 1 - 4 from the selection below, the Baud Rate is selected from<br>the Site Properties. Click on "Finish" to start the Firmware Upload procedure |                                            |  |
|                                                                                                    |                                            |  |
| Comm Port                                                                                                    | Baud Rate                                  |  |
| C COM Port 1                                                                                                    | COM Port 1 © 9600 Baud                     |  |
| C COM Port 2                                                                                                    | COM Port 2 O 19200 Baud                    |  |
| C COM Port 3                                                                                                    | COM Port 3 C 38400 Baud                    |  |
| C COM Port 4                                                                                                    |                                            |  |
| If the Progress Tab does not appear, you may I<br>Make a new selection, then click on "Finish" a                                                                     | have selected the wrong COM port.<br>gain. |  |
|                                                                                                    |                                            |  |
| <b>▲ Prev</b> Next ► Finis                                                                                                    | h <u>C</u> lose                            |  |

10. The <u>Progress and Finished tabs</u> display the progress of the file upload. When the firmware is uploaded, click **Start Over** on the Finished tab to upload firmware to another unit, or click **Close** to exit the program.

Note: Do not disconnect cables or otherwise interrupt the firmware upload process.

| 🧱 Firmware Uploader                              |   | ×        |
|--------------------------------------------------|---|----------|
| Select File Communications Progress Finished     |   |          |
| Step 3 - Uploading Firmware                      |   |          |
| This process will take some time.<br>Please wait | A |          |
|                                                  | 8 |          |
| Reading Line 227                                 |   |          |
|                                                  |   | <u> </u> |
|                                                  |   |          |
|                                                  |   |          |
|                                                  |   |          |

|                |                | X     |
|----------------|----------------|-------|
| <u>N</u> ext 🕨 | <u>F</u> inish | Close |

| 🚟 Firmware Uploader 🛛 🗙                                                                                                    |
|----------------------------------------------------------------------------------------------------|
| Select File Communications Progress Finished                                                                                                    |
| You are Finished                                                                                                    |
| The AP unit has been successfully programmed. Close will end the firmware upload,<br>or you can program another AP unit by clicking on the Start Over button |
| If the unit does not respond to the reset sent by the software, reset the AP unit with a power cycle.                                                        |
| Sending Reset to AP Unit<br>Initializing Unit. Please Wait<br>Upload Complete.                                                                               |
| <u>■</u> rev <u>■</u> ext ■ <u>E</u> inish <u>Close</u>                                                                                                    |